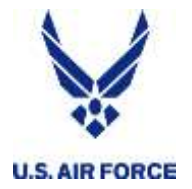

#### Training will begin soon ...

Thanks for joining HQ RIO for our first virtual training session!

The chat function you see is moderated; if you post there, you won't see it until the moderators answer and make it public. Please only use it for questions you want HQ RIO to answer.

You should hear music and see this slide. If you do, you're good to go!

Having technical difficulty? Here are a few things to check:

Try accessing this from a personal computer or smart phone.
 Is your sound turned up?
 Do you have a strong wifi signal?

If you have problems, fear not! This session is being recorded and will be available at the same link you used to get here.

We will be referring to the IDT Lodging Reimbursement Quick Guide. You can find it on the HQ RIO website or in the RIO Connect app.

## **United States Air Force Reserve**

Integrity - Service - Excellence

# IDT Lodging Reimbursement

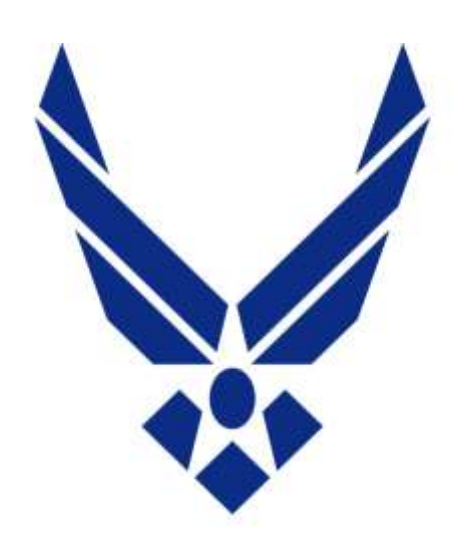

HQ RIO/IR Travel

#### **U.S. AIR FORCE**

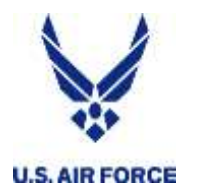

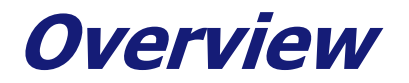

- Introductions
- ROEs
- Who files and when?
- While you're there
- What to file
- How to file
- What to expect

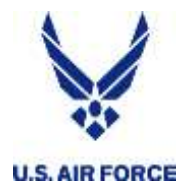

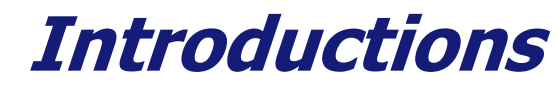

- HQ RIO is at ARPC, Buckley AFB, Colo.
- The Talking Head Lt Col Erin Karl
- $\cdot$  The Team
  - Jose Ruiz Chief, Travel Section
  - Supervisors, Auditors, Technicians
  - HQ RIO staff

We will be referring to the IDT Lodging Reimbursement Quick Guide. You can find it on the HQ RIO website or in the RIO Connect app.

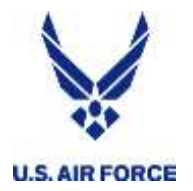

- Microsoft Teams (CVR) Live Event
- Video and Audio are one-direction only
- Post questions in the chat
  - Wait to post until the area of interest is covered
  - Q&A is moderated
  - Replies may only be visible to the person who asked
  - Some will be posted for everyone to see
  - Stay in the training lane
- Recording is available after training is over
  - At the same link used to attend
- Q&A report pulled by HQ RIO after training

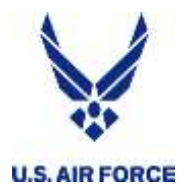

- IMAs and PIRR who live more than 70 miles from IDT location
- Authorized reimbursement for the night PRIOR and nights during IDTs
- Before you go:
  - GTC is ready to use
  - Look up hotel tax policy for that state
  - Check to see if billeting is full
  - Need a room for the night AFTER your last IDT?
  - Paper 40A?

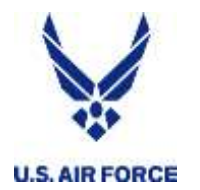

**During your stay** 

- Non-availability
  - Still need one, even though it's not orders-based travel
  - Problems getting one?
- Receipt
  - Your name, name and location of lodging, daily rate, taxes charged
- Tax forms?
  - Only if needed and hotel accepts
- MFR for the last night?
  - Have it ready for supervisor to sign while you're there

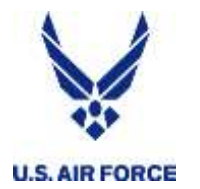

OR

What to file

- Proof you worked the IDTs
  - Certified 40A
  - Color screen shot of UTAPS calendar <u>AND</u> automated 40A
- Proof you paid for lodging
  - Receipt
- OF1164 voucher
  - Filled out and signed by you and your supervisor

# Check the IDT Lodging Reimbursement Quick Guide for examples!

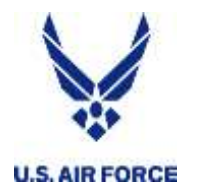

- Certified 40A
  - Three signatures the "old way"
  - Digital or wet signatures from you and your supervisor

### OR

- <u>Color</u> screen shot of UTAPS calendar
  - Wait for days to be BLACK (paid) supervisor
  - Copy and Paste to a .jpg or .pdf
- Automated 40A
  - Printed from UTAPs
  - Follow steps on the IDT Lodging Quick Guide

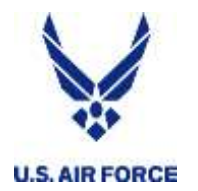

#### **Automated 40A from UTAPS**

- Go to REPORTS and select AUTOMATED FORM 40s
- You will see a screen that shows your name
- Click the + next to your name to expand the selection
- Scroll until you see the dates for the IDTs
- Select the FIRST IDT period for the reimbursement period

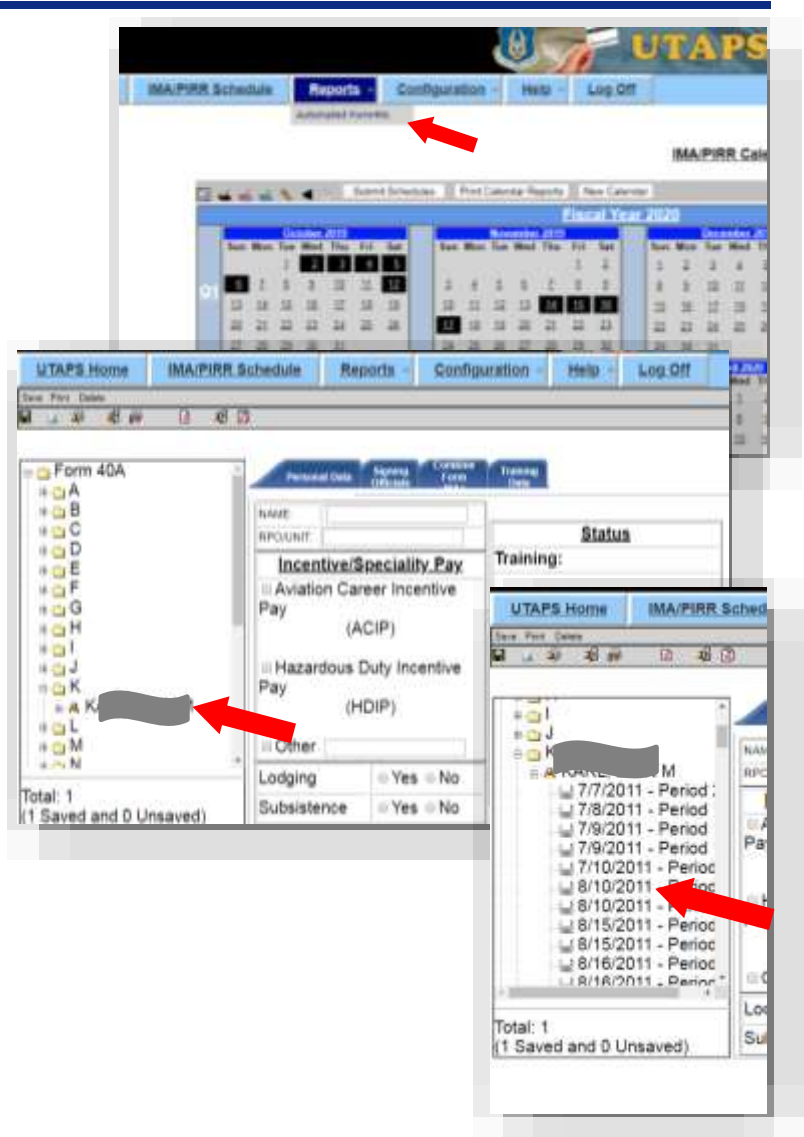

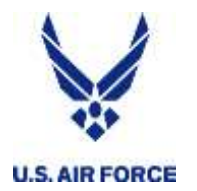

- Select the tab for COMBINE FORM 40As
- The system will identify other IDT periods that occur in the same time period. Repeat for more than 7 periods
- When you see all the periods (or have limited it to seven), select COMBINE/SAVE
- Select PRINT INDIVIDUAL 40As. You may be asked to select an approving official.
- You will be asked whether or not to mask your SSN — select NO

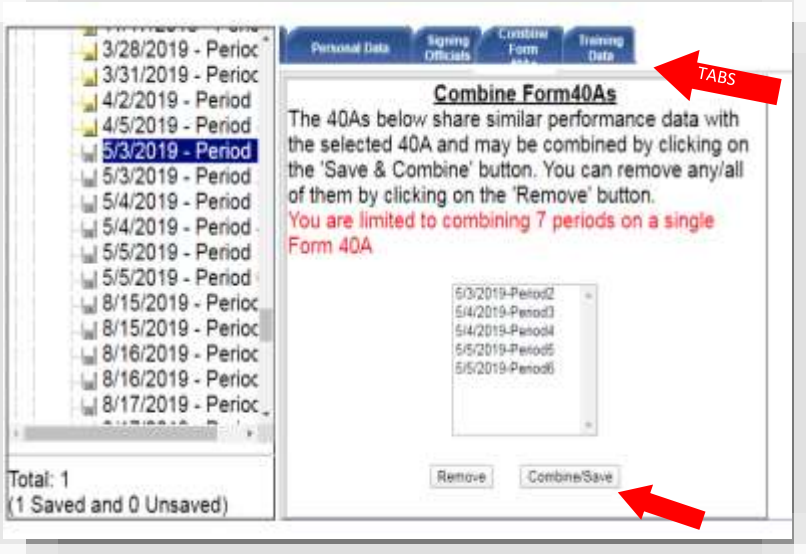

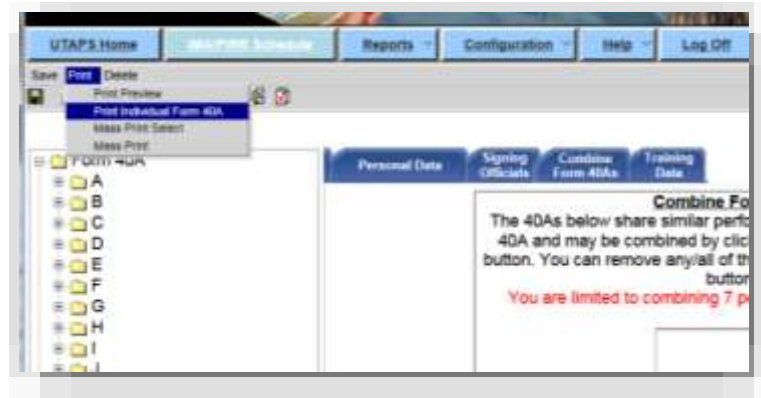

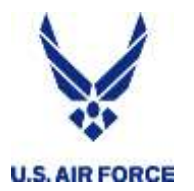

- Make sure the IDTs for this reimbursement have been acted on by your supervisor and are BLACK (paid)
- Have your calendar up on your computer and select the PRINT SCREEN button on your keyboard (for Macs press Command-Shift-3)
- PASTE that onto a blank document (Word, Powerpoint, Paint, etc.)
- Save that as a .jpg or .pdf
- You can crop out extraneous items from your computer, but be sure you can still see your NAME, which is in the upper left-hand corner of the browser window

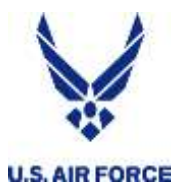

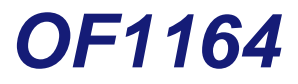

|                      | CLAIM FOR REIMBURSEMENT<br>FOR EXPENDITURES<br>ON OFFICIAL BUSINESS                                                                                                    |                               |                                             | EPARTMENT OR ESTABLISHMENT, BUREAU, DIVISION OR OFFICE |                                                                                           |                                               | 2 VOUCHER NUMBER<br>3. SCHEDULE NUMBER |            |      |                            |  |  |  |
|----------------------|----------------------------------------------------------------------------------------------------|-------------------------------|---------------------------------------------|--------------------------------------------------------|-------------------------------------------------------------------------------------------|-----------------------------------------------|----------------------------------------|------------|------|----------------------------|--|--|--|
| -                    | Read the Privacy Act Statement on the back of this form.                                                                                                    |                               |                                             |                                                        |                                                                                           |                                               |                                        | 5. PAID BY |      |                            |  |  |  |
| 4.<br>C<br>L         | a. NAME (2<br>Doe, Ja                                                                                                    | <sub>Last, firs</sub><br>ane, | t, modie milia)<br>R.                       |                                                        | b. EMPLOYEE ID NUMBER<br>YOUR SSN<br>d. OFFICE TELEPHONE NUMBER                           |                                               |                                        |            |      |                            |  |  |  |
| î                    | o. MAILING                                                                                                    |                               | ESS (Include ZIP Code)                      |                                                        |                                                                                           |                                               |                                        |            |      |                            |  |  |  |
| MA                   | Your To                                                                                                    | ain S<br>'own                 | ST 45678                                    |                                                        | A personal #                                                                              | is fine.                                      |                                        |            |      |                            |  |  |  |
| N                    |                                                                                                    |                               |                                             |                                                        | Best # to reach you                                                                       |                                               |                                        |            |      |                            |  |  |  |
|                      | DATE     C     Show appropriate code in column (b)       YEAR     C     A - Local Travel       D     B - Telephone or Telegraph     D. Funeral Honors Deta       D     C - Other expenses (itemized) |                               |                                             | Funeral Honors Detail<br>Specialty Care                |                                                                                           | MILEAGE RATE<br>(Enter Whole<br>Numbers Only) |                                        |            |      |                            |  |  |  |
|                      |                                                                                                    |                               | (Explein expend                             | expenditures in specific detail (                      |                                                                                           | NUMBER OF<br>MILES                            | MILEAGE                                | OR<br>TOLL | ADD  | TIPS AND<br>MISCELLANEOUS  |  |  |  |
| (8)                  |                                                                                                    | (b)                           | (c) FROM                                    | (d) Ti                                                 | (a) TO                                                                                    |                                               |                                        | (2)        | (1)  | (0)                        |  |  |  |
| 6/8/2020<br>6/8/2020 |                                                                                                    | С                             | performed YYYYMMDD to YYYYMME               | D Daily rate (ex: \$129 p                              | Daily rate (ex: \$129 per night)                                                          |                                               | 2                                      | TOTAL AMT  | HERE | <mark>&gt;</mark> \$516.00 |  |  |  |
|                      |                                                                                                    |                               | ** If you stayed the night PRIOR to         | If you are charged di<br>it out, nights 1-2: \$12      | If you are charged different rates, break<br>it out: nights 1-2: \$129, nights 3-4: \$139 |                                               |                                        |            |      |                            |  |  |  |
|                      |                                                                                                    |                               | that is reflected in the dates in column A. | If you are charged ta rate separately.                 | I taxes, list that daily                                                                  |                                               |                                        |            |      |                            |  |  |  |
| _                    |                                                                                                    | -                             |                                             | Taxe                                                   | Taxes: \$7.82 per night                                                                   |                                               |                                        |            |      |                            |  |  |  |
| _                    |                                                                                                    | -                             |                                             | -                                                      |                                                                                           |                                               | -                                      | -          |      |                            |  |  |  |

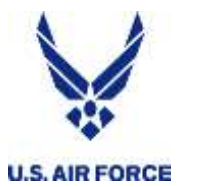

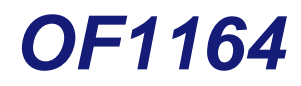

|                                                                                                 |                                                                                                    |                                                                |                                                   |                                                                  | 1                                                  | П. П.        |           |
|-------------------------------------------------------------------------------------------------|----------------------------------------------------------------------------------------------------|----------------------------------------------------------------|---------------------------------------------------|------------------------------------------------------------------|----------------------------------------------------|--------------|-----------|
|                                                                                                 | If you want split disbursement to your<br>Gov charge card, make note of amou                                                                                                    | nts                                                            |                                                   |                                                                  |                                                    |              |           |
|                                                                                                 | SPLIT DISBURSEMENT: \$400                                                                                                    |                                                                |                                                   |                                                                  |                                                    |              |           |
|                                                                                                 |                                                                                                    | 2                                                              |                                                   |                                                                  |                                                    |              | -         |
| If additional sp                                                                                | ace is required continue on the back.                                                                                                    | RIED FORWARD FROM THE<br>BACK                                  |                                                   |                                                                  |                                                    |              |           |
| 7. AMOUNT                                                                                       | CLAIMED (Total of columns (f), (g) and (i)                                                                                                    | ) <b>\$</b> 516.00                                             | TOTALS                                            |                                                                  |                                                    |              | \$516.00  |
| <ol> <li>This claim is a<br/>necessary in the<br/>included, the a<br/>of the departm</li> </ol> | pproved. Long distance telephone calls, if show<br>ne interest of the Government. (Note: If long dis<br>pproving official must have been authorized in w<br>ent or agency to so certify (31 U.S.C. 680a).) | n, are certified as<br>stance calls are<br>witing, by the head | 10. I certify that this cle<br>and that payment o | aim is true and correct<br>or credit has not been<br>Sign Origin | t to the best of my<br>received by me.<br>aal Only | knowledge ar | nd belief |
|                                                                                                 | DIGITA                                                                                                    | L OR WET SIG                                                   | NATURES WILL WO                                   | ORK                                                              |                                                    | #10/21/202   |           |
|                                                                                                 | Sign Original Only                                                                                                    |                                                                | CLAIMANT SIGN HERE                                |                                                                  |                                                    | DATE         |           |
|                                                                                                 |                                                                                                    | DATE                                                           | 11.                                               | CASH PAYMEN                                                      | T RECEIPT                                          |              | 9%<br>    |
| OFFICIAL<br>SIGN HERE                                                                           | YOUR SUPERVISOR SIGNS HERE                                                                                                    |                                                                | a. PAYEE (Signature)                              |                                                                  |                                                    | b DATE REC   | EIVED     |
| 9. This claim is c                                                                              | ertified correct and proper for payment.                                                                                                    |                                                                |                                                   |                                                                  | 1                                                  | C AMOUNT     |           |
| AUTHORIZED<br>CERTIFYING<br>OFFICER                                                             | Sign Original Only                                                                                                    | DATE                                                           | 12. PAYMENT MADE                                  |                                                                  |                                                    | \$           |           |

ACCOUNTING CLASSIFICATION

Make sure you use the correct form!!

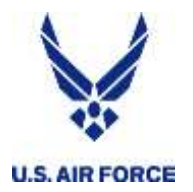

- An MFR to cover a night of lodging after your last IDT
  - Link to template on page 2 of the Quick Guide
  - Signed by Det CC or RegAF supervisor
- A non-availability from base lodging
  - You will need to include this if you stayed off-base
- An FMS2231 Direct Deposit Form
  - Only needed if this is your first time filing for IDT Reimbursement
  - Separate system that MilPay

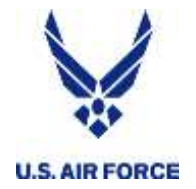

- myPers IMA MANAGEMENT
  - VERY IMPORTANT to use the customized submission forms
  - Don't just send a regular message – adds DAYS in processing time
  - Secure system PII is fine

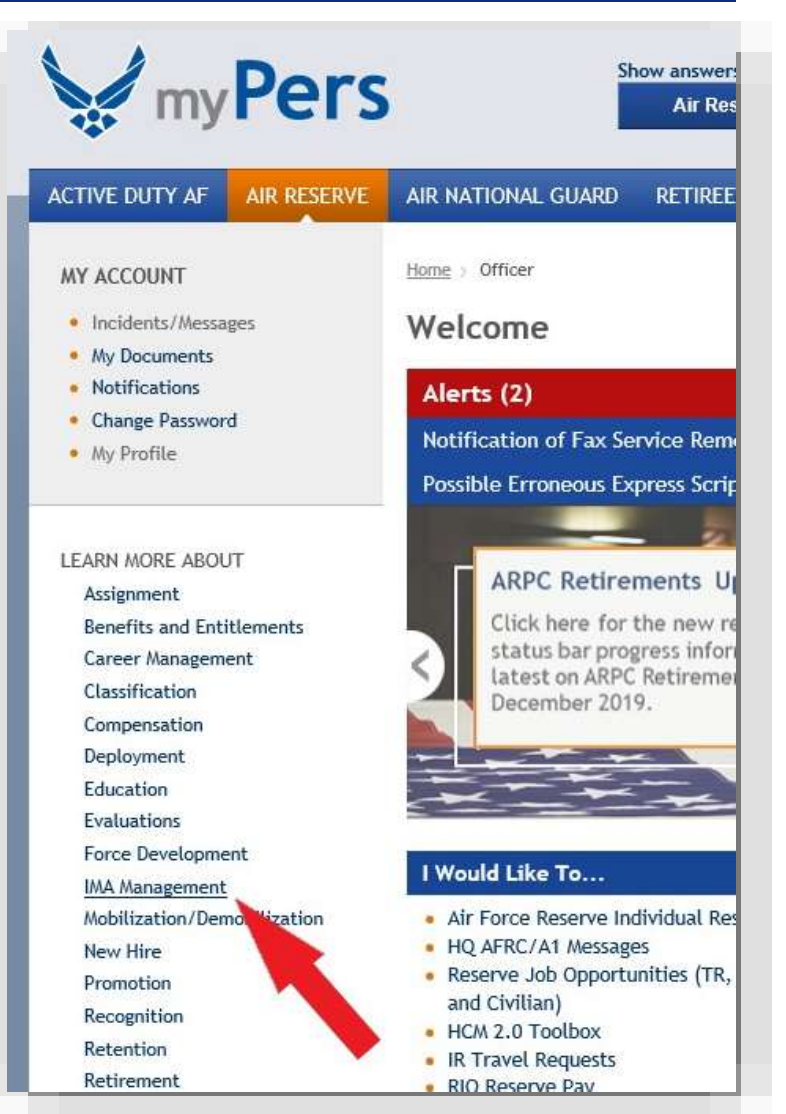

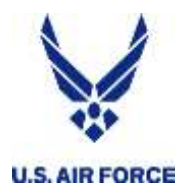

- Select IR TRAVEL REQUESTS
- Select SUBMIT TRAVEL
   REQUESTS BY CLICKING HERE
- Enter your SSN, AIR RESERVE, select OFFICER or ENLISTED, and then choose "Travel: IDT Lodging Only" from the drop down menu
- Write a short note requesting reimbursement for IDT lodging.
   Using the BROWSE button, attach the necessary documentation for the technician to process your claim
- Don't hit SUBMIT until you've checked that all the documents needed are attached

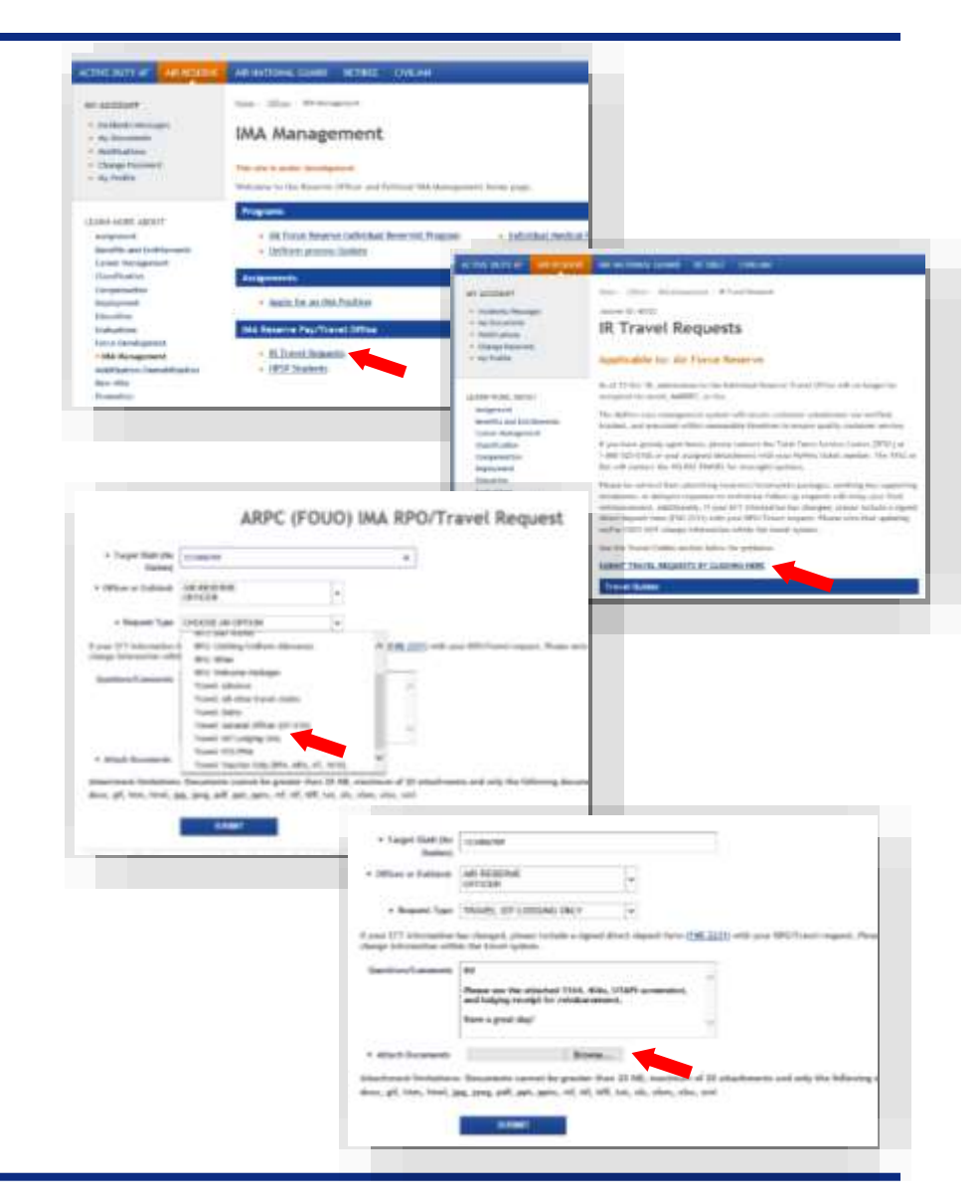

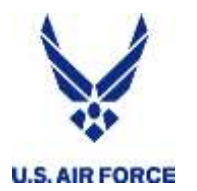

- Technicians are currently processing IDT Lodging Reimbursements within 2-3 business days
- The HQ RIO website (travel) has up-to-date processing times
- Technician will contact you for more info if needed via myPers
- Fund will hit your account (or GTC) within roughly two weeks after processing
- myPers ticket will be marked CLOSED when processing is complete
- Have a question? Reply to the closed ticket to reopen

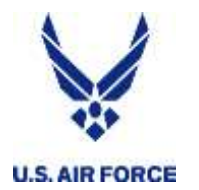

- Do not bundle your requests ... one ticket for each reimbursement
- Don't open multiple tickets for the same request
- Tickets are reviewed by a technician and an auditor before funds are dispersed
- Log into myPay and select TRAVEL VOUCHER ADVICE OF PAYMENT (AOP) to breakdown/notes

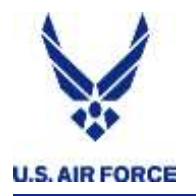

- Public Law 105-264 makes use of GTC mandatory for official travel:
  - •Airline Tickets
  - Lodging
  - Rental Cars
  - •Exception: Order indicates no GTC
- GTC <u>may</u> be used for:
  - Meals
  - Incidentals (i.e. toothpaste, soap, laundry, etc.)
  - IDT travel costs (Hotel/Lodging only)
    - Exception: Reserve members assigned to "Critical Staffing Shortage" defined DAFSCs

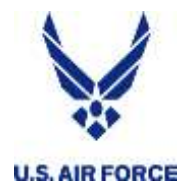

- HQ RIO has a number of ways to contact IRs or provide updated guidance and information
  - myPers
    - RIO Buzz every two weeks
    - Other messages
    - Are you seeing these in your personal email?
  - RIO Connect phone app
    - Android and iPhone
    - Det-specific chat groups
    - Access to guidance
  - Facebook
    - www.facebook.com/HQRIO (follow, see first)
  - HQ RIO website
    - https://www.arpc.afrc.af.mil/HQ-RIO/

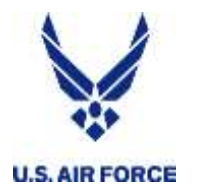

**Training Survey** 

- Help us improve our comms
- Help us improve the training
- Help us choose future topics

**Google Survey** 

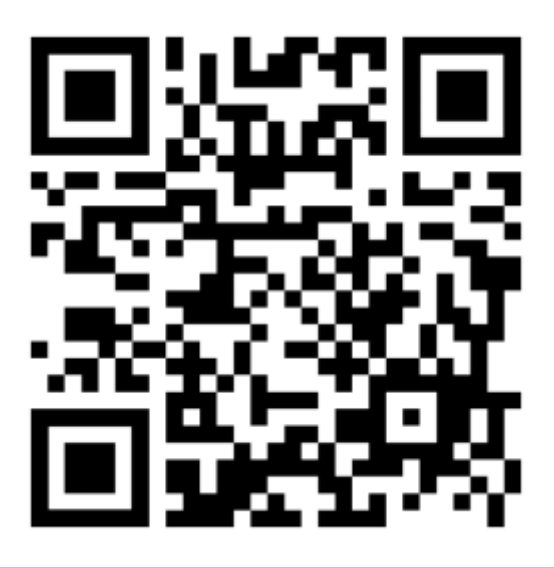